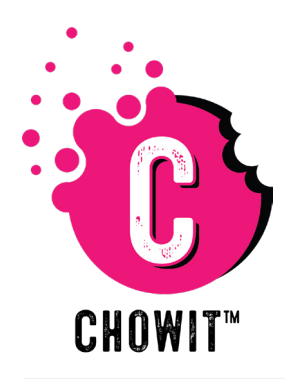

# ADD FUNDS & MOBILE PAY with your chowit card

### STEP 1:

Migrate to the "**Pay**" tab in your CHOWIT App. Tap the "**Manage**" button then select "**Load Funds**" from the drop-down menu.

# CHOWIT CHOUVIT CHOUVIT CHOUVIT CHOUVIT Contraction Souther and Prinds Carded Funds Carded Funds <

### **STEP 2:**

On the next screen, fill in all of the fields with your personal debit/credit card information. then tap **"Add Card**".

|           | 0          | × |
|-----------|------------|---|
|           |            |   |
|           |            |   |
|           |            |   |
|           |            |   |
|           |            |   |
|           |            |   |
| Card      | Number     |   |
| MMYY      | cvv        |   |
| Cardholde | r Name     |   |
| Zin       |            |   |
|           |            |   |
|           | 🚍 ADD CARD |   |
|           |            |   |
|           |            |   |
|           |            |   |
|           |            |   |
|           |            |   |
|           |            |   |
|           |            |   |

## STEP 3:

Select the desired amount of funds you wish to load to the card, then tap **"Add Funds"** to complete the transfer.

| CHOW<br>Tesh Tod or | VIT    |
|---------------------|--------|
| 620636000201002811  | 12     |
| Auto Reload         |        |
| Load Amount*        |        |
| Select Card         |        |
|                     | 8888 * |
| ⊕ ADD FUNDS         |        |
|                     |        |
|                     |        |
|                     |        |
|                     |        |

### **STEP 4: (OPTIONAL)** Tap the button labeled

"Auto Reload".

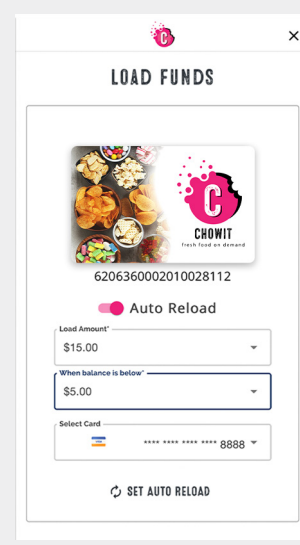

This will enable your account to automatically replenish a chosen amount of funds every time your balance drops below a set limit.

Use the drop-down menus to set the desired "Load Amount" as well as the balance limit.

Then tap **"Set Auto Reload"** to finalize the change.

To disable **"Auto Reload"**, return to the **"Load Funds"** page and tap the button. The switch will be gray if auto reload is off.

### STEP 5:

Select the items you wish to purchase & scan them at the kiosk. Once all items are scanned, scan the barcode in your app to complete payment.

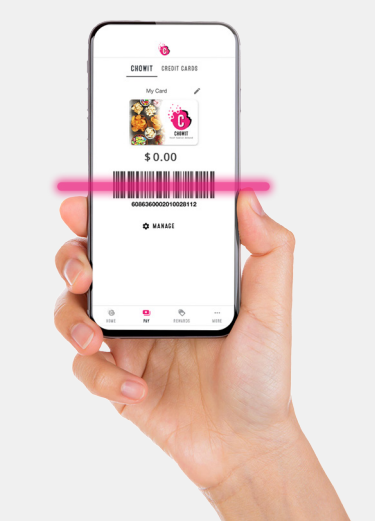